## Autodesk SketchBook (Windows) cheat sheet

### Marking menu

The lagoon marking menus have the hotkeys 1, 2, 3, 4, 5, and 6 assigned to them. Even if you have customized your lagoon, these won't change.

| 1                  | Marking menu 1     |
|--------------------|--------------------|
| 2                  | Marking menu 2     |
| 3                  | Marking menu 3     |
| 4                  | Marking menu 4     |
| 5                  | Marking menu 5     |
| 6                  | Marking menu 6     |
| 1 then Right click | Interface controls |
| 2 then Right click | Tools              |
| 3 then Right click | Brushes            |
| 4 then Right click | Colors             |
| 5 then Right click | Edit               |
| 6 then Right click | File               |

#### Tools

| , or <   | Previous frame (animation mode)                                                                               |
|----------|----------------------------------------------------------------------------------------------------|
| В        | Adjust size (brush mode)                                                                                      |
| Shift    | Press Shift, drag corner to get constrain scale (crop mode)                                                   |
| Shift    | In Distort mode, press shift to<br>drag edge, only can move the<br>edge alone the extension (distort<br>mode) |
| Enter    | Commit the result (fill mode)                                                                                 |
| Ctrl + L | Add layer (layers mode)                                                                                       |
| Ctrl + N | New (menu)                                                                                                    |
| Ρ        | Invoke Perspective tool<br>(perspective mode)                                                                 |
| L        | Invoke Lasso selection<br>(selection mode)                                                                    |
| Shift    | Press Shift key to get horizontal/<br>vertical line, square, circle<br>(shape mode)                           |
| х        | Invoke Symmetry X (symmetry mode)                                                                             |
| V        | Transform layer                                                                                               |
| T or Tab | Hide UI (UI)                                                                                                  |

| Spacekey                  | Zoom / rotate / move canvas  |
|---------------------------|------------------------------|
| Ctrl + O                  | Open                         |
| Ctrl + S                  | Save                         |
| Ctrl + Shift + S          | Save As                      |
| Ctrl + P                  | Print                        |
| Ctrl + Q                  | Exit                         |
| Ctrl + Z                  | Undo                         |
| Ctrl + Y                  | Redo                         |
| Ctrl + X                  | Cut                          |
| Ctrl + C                  | Сору                         |
| Ctrl + Shift + C          | Copy Merged                  |
| Ctrl + V                  | Paste                        |
| Ctrl + A                  | Select All                   |
| Ctrl + D                  | Deselect                     |
| Ctrl + Shift + I          | Invert Selection             |
| 0                         | Adjust Opacity               |
| 1                         | Adjust Slant                 |
| ]                         | Increase brush size          |
| [                         | Decrease brush size          |
| Alt or I                  | Color picker                 |
| S                         | Swap between two brushes     |
| Ctrl + G                  | Add Group                    |
| Ctrl + E                  | Merge with below             |
| Backspace or Del          | Clear Layer                  |
| Ctrl + 0                  | Fit to View                  |
| Ctrl + Alt + 0            | Actual size                  |
| 9                         | Rotate canvas left           |
| 0                         | Rotate canvas right          |
| Page Up                   | Previous image               |
| Page Down                 | Next image                   |
| Ctrl + J                  | Hide Lagoon                  |
| Ctrl + Alt + J            | Toggle Title bar on/off      |
| Ctrl + ,                  | Preference                   |
| F1                        | SketchBook Help              |
| . or >                    | Next frame                   |
| Shift + , or Shift +<br>< | Previous keyframe            |
| Shift + . or Shift +<br>> | Next keyframe                |
| Alt + .                   | Add keyframe (on next frame) |

| Enter      | Play/Stop                                                           |
|------------|---------------------------------------------------------------------|
| М          | Invoke Rectangle Selection                                          |
| Shift      | Press 'Shift' before add selection, add mode                        |
| Shift      | Press 'Shift' during adding selection, get circle or square         |
| Alt        | Press 'Alt' before selection,<br>remove mode                        |
| Shift      | Press 'Shift' after move selection, move horizontally or vertically |
| Arrow keys | Arrow key to move pixel                                             |
| Esc        | Exit Selection tool                                                 |
| Left click | Click outside of selection to<br>cancel the current selection       |
| Polyline:  |                                                                     |
| Del        | Delete key to delete last point,<br>Double-click to confirm         |
| Left click | Click the start point to confirm or<br>Enter key to confirm         |
| С          | Invoke Crop tool                                                    |
| Shift      | In Transform mode, press Shift to drag corner and constrain scale   |
| Esc        | Exit the fill tool                                                  |
| D          | Snap or not                                                         |
| Y          | Invoke Symmetry Y                                                   |
| R          | Ruler                                                               |
| E          | Ellipse                                                             |
| F          | French Curve                                                        |

#### SketchBook for Mobile

Note: SketchBook for Mobile for iOS doesn't currently support hotkey shortcuts.

| Esc                        | Prompt to quit app |
|----------------------------|--------------------|
| Alt or I                   | Show Color Picker  |
| Ctrl + C                   | Сору               |
| Ctrl + X                   | Cut                |
| Ctrl + V                   | Paste              |
| Back or Del or Ctrl<br>+ Z | Undo               |
| Forward or Ctrl +          | Redo               |

| Y or Ctrl + Shift +<br>Z |                          |
|--------------------------|--------------------------|
| Ctrl + ,                 | Open Preference window   |
| S                        | Switch to last brush     |
| Tab                      | / T Toggle fullscreen UI |
| Ctrl + Q                 | Quit app                 |
| Ctrl + 0                 | Fit canvas to window     |
| Ctrl + D                 | Clear selection          |

# Hotkeys in SketchBook for Windows 10

| Ctrl + Z | Undo         |
|----------|--------------|
| Ctrl + Y | Redo         |
| Ctrl + X | Cut          |
| Ctrl + C | Сору         |
| Ctrl + V | Paste        |
| Enter    | ОК           |
| Alt or I | Color picker |
| Ctrl + N | New          |
| Ctrl + O | Open         |
| Ctrl + S | Save         |
| Esc      | Cancel       |

If you're using a pen input drawing tablet, you may want to check out SketchBook help page.

Source: SketchBook Help

Last modification: 28.09.2020 21:32:00

More information: defkey.com/ro/autodesksketchbook-windows-shortcuts

Customize this PDF...